## XP-8X4X CE6 OS Release Note,

## 版本 V1.3.2.0 [二月, 23, 2011]

OS 關鍵特色:

| 項目                         | 支援       | 敘述                                                                                                    |
|----------------------------|----------|----------------------------------------------------------------------------------------------------|
| 作業系統之語言                    | 是        | Windows CE6.0 多國語言版本                                                                                                    |
|                            |          | <ul> <li>英文 English</li> <li>德文 German</li> <li>俄文 Russian</li> <li>法文 French</li> <li>西班牙文 Spanish</li> <li>日文 Japanese</li> <li>義大利文 Italian</li> <li>簡體中文 Simplified Chinese</li> <li>繁體中文 Traditional Chinese</li> </ul> |
| .NET Compact Framework 3.5 | 是        |                                                                                                    |
| SQL CE 3.5                 | 是        | SQL CE 3.5 (3.5.5386.0)                                                                                                    |
| FTP Server                 | 是        |                                                                                                    |
| Http Server                | 是        |                                                                                                    |
| Telnet                     | 是        |                                                                                                    |
| 印表機                        | 是(PCL 6) | 支援 USB HP Laser Jet 列表機及                                                                                                    |
| 一般拉然首                      | E.       | Ettlefflet (                                                                                                    |
| 周岱 虽 帝<br>                 | 正日       | · 0440'N/ (DO 000 *0)                                                                                                    |
| 多年列模組                      | 定        | 1-8112IW (RS-232 ^2),                                                                                                    |
|                            |          | i-8114W (RS-232 *4),                                                                                                    |
| 7                          |          | i-8114iW (RS-232 *4),                                                                                                    |
|                            |          | i-8142iW (RS-485 *2),                                                                                                    |
|                            |          | i-8144iW (RS-485 *4)                                                                                                    |

## 目錄

| OS Version 1.3.2.0 [二月, 23, 2011] | 3  |
|-----------------------------------|----|
| 如何設定自動與網際網路時間伺服器同步化               | 5  |
| 如何利用電源管理來控制螢幕顯示的開闢                | 7  |
| 如何於 XPAC 主機上使用列表機                 | 9  |
| HIVE Registry 儲存變更說明              | 12 |

## OS Version 1.3.2.0 [二月, 23, 2011]

#### 摘要

此次更新,解決因 USB 裝置引起 XPAC 不斷重覆開機之問題,解決 COM3/COM4/COM5 驅動程式因頻繁的通訊造成驅動程式當掉。也加入螢幕保護及網路對時功能。

#### 新特色

- 利用電源管理來控制螢幕顯示的開關(電源管理功能的工廠出貨預設值修改為關閉)。
- 自動與網際網路時間伺服器同步化服務(SNTP)的功能,可用來與網際網路或區域網路的時間伺服器作時間同步,此功能預設為關閉。
- 增加印表機列印功能。
- 增加 DCOM Remoting 元件。(NAPOPC 使用此元件)

#### 錯誤修正

- 修正 COM3/COM4/COM5 驅動程式,原來 COM3/COM4/COM5 會容易因頻繁的 通信而造成驅動程式當掉。
- 改善 USB 裝置(keyboard/Mouse/USB Touch displayer/USB Hub, etc)安裝於
   XP-8x4x 的 USB Host 埠上,容易造成 host USB driver 異常,而使得系統被
   Watchdog reset 的情況。

#### 變更

● HIVE-based Registry 儲存方式修改,可以選擇自動儲存或手動儲存,需搭配 XPAC utility CE6 V1024 或之後版本來設定。(預設值為自動儲存)

### **XPAC SDK DLL Version 2.0.0.6** [二月, 22, 2011]

#### 錯誤修正

- 解決連續呼叫pac\_RegisterSlotInterrupt/pac\_UnregisterSlotInterrupt 會引起系統記憶體遺漏的問題。
- 修正 pac\_GetModuleType 錯誤。

### **XPAC utility Version 1.0.2.8** [一月, 07, 2011]

#### 加強

● 可以同時支援 XPAC-LX800 and XPAC-Atom 系列。

### 新增軟體

#### DCON\_Utility\_CE6: Version 1002

之前安裝於 XPAC 上的 DCON 模組之組態設定。需於 XPAC 上執行 DCON\_CE,且 PC 端也需開啓 DCON utility 經由 Ethernet 先進行雙邊連線,連線成功才能對 DCON 模組設定。而新提供的 DCON\_Utility\_CE6 可以完全於 XPAC 上執行並設定 DCON 模組,而無需 PC 端的 DCON utility。

位置:

1. XPAC 主機: \System\_Disk\Tools\ DCON\_Utility\_CE6

2. CD 路徑 \System\_Disk\Tools\ DCON\_Utility\_CE6

#### modbus\_master\_tool: Version 100

參考以下 CD 的路徑來獲得更多有關更新的訊息

CD 路徑 \ System\_Disk\Tools\modbus\_master\_tool\version.txt

#### 位置:

1. XPAC 主機: \System\_Disk\Tools\modbus\_master\_tool

2. CD 路徑 \ System\_Disk\Tools\modbus\_master\_tool

#### SendToCOM: Version 1.0.0

測試主機的 COM port 及多串列模組的 COM port 通訊使用。

#### 位置:

1. XPAC 主機: \System\_Disk\Tools\SendToCOM

2. CD 路徑 \System\_Disk\Tools\SendToCOM

#### **Notepad: Version 1028**

簡單的文字編輯器,編輯一些文字檔使用。

#### 位置:

1. XPAC 主機: \System\_Disk\Tools\Notepad

2. CD 路徑 \System\_Disk\Tools\Notepad

#### VCEP: Version 4207

ICPDAS 提供的遠端桌面軟體,供客戶方便於 PC 上來遠端控制 XPAC 的桌面。 位置:

1. XPAC 主機: \System\_Disk\Tools\VCEP

2. CD 路徑 \System\_Disk\Tools\VCEP

# 如何設定自動與網際網路時間伺服器同步化

步驟1:執行桌面的XPAC utility和選取 "General"書籤. 步驟2:按 "Configure" 鍵後,將會跳出設定視窗.

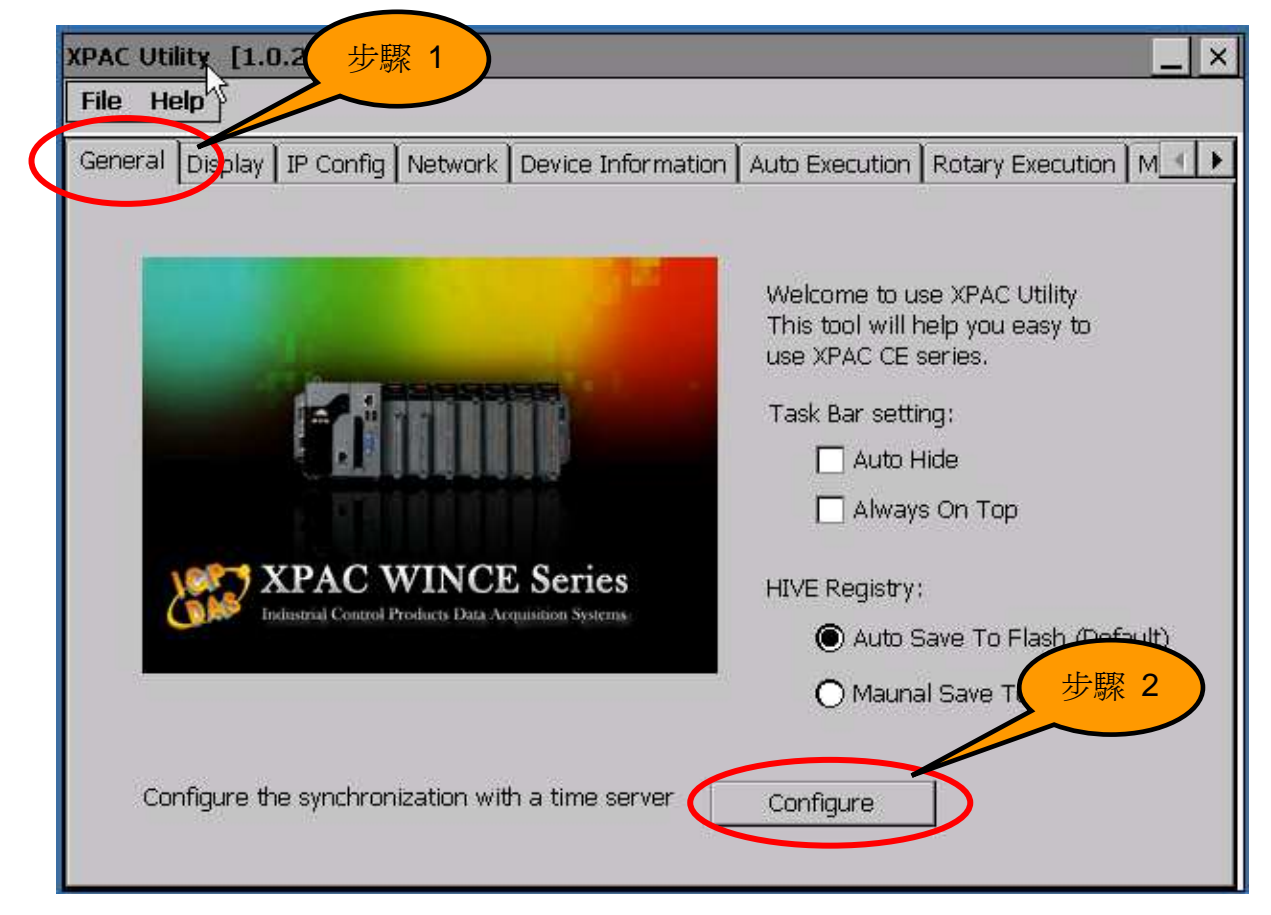

步驟3: 輸入時間伺服器的網域名稱,如果沒有指定,將使用預設的伺服器.

步驟4: 輸入時間同步周期,周期時間最小為5分鐘.

步驟 5: 將"Automatically synchronize with an internet time server" 選項打勾

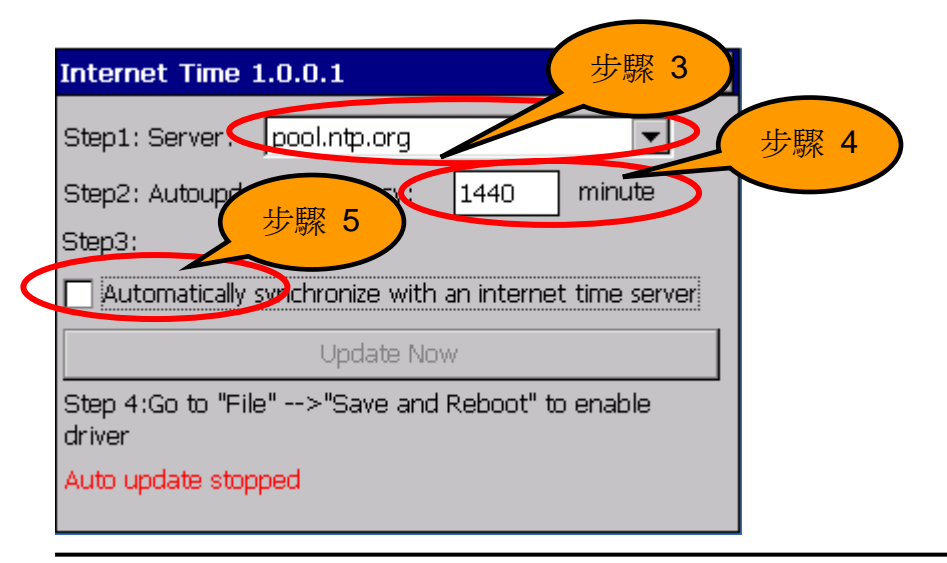

#### 步驟 6: 選取 "File->Reboot" 選單來重開 XPAC

| File Help                       |
|---------------------------------|
| Save                            |
| Save and Reboot                 |
| <u>R</u> eboot                  |
| Restore Otility Default Setting |
| E <u>x</u> it                   |

步驟7:重新開機之後,同步化服務會被啓動,並且在網路連線建立後更新系統時間 步驟8:如果需要立即更新時間,在服務啓動後,按"Update Now"鍵後就會立即更新時間.

| Internet Time 1.0.0.1 📃 🗖 🗙                            |  |  |  |  |  |  |  |
|--------------------------------------------------------|--|--|--|--|--|--|--|
| Step1: Server: pool.ntp.org                            |  |  |  |  |  |  |  |
| Step2: Autoupdate Frequency: 1440 minute               |  |  |  |  |  |  |  |
| Step3:                                                 |  |  |  |  |  |  |  |
| Automatically synchronize with an internet time server |  |  |  |  |  |  |  |
| Update Now                                             |  |  |  |  |  |  |  |
| Step 4:Go to "File">"Save and Reboot" to enable driver |  |  |  |  |  |  |  |
| Auto update running                                    |  |  |  |  |  |  |  |
|                                                        |  |  |  |  |  |  |  |

# 如何利用電源管理來控制螢幕顯示的開關

OS 有四種不同的電源狀態(On /User Idle/System Idle/Suspend). 目前這些電源狀態改變只 有影響螢幕的顯示與否。使用者可以設定 User and System Idle 時間週期來自動啓動或關閉 螢幕顯示,以達到延長螢幕的壽命。電源管理功能的工廠出貨預設值修改為關閉。

關閉螢幕畫面顯示(系統處於系統閒置狀態)

在這個版本的 OS, 當系統進入 system idle 狀態, 螢幕畫面會自動關閉。

恢復螢幕畫面顯示(系統由系統閒置恢復為 On 狀態)

假如 XPAC 經過 6 分鐘沒有做任何事情(1 分鐘 user idle 時間 + 5 分鐘 system idle 時間), 螢幕將關閉畫面顯示。你可以移動滑鼠或按鍵盤上的任何鍵來喚醒螢幕。

#### 修改系統閒置 timeout 值

步驟 1: 點選開始→設定→ 控制台→電源→配置

| 檔案(E)   | 檢視(⊻)            |         |      |    |    |            |       |     |      |    |             |      | ? × |
|---------|------------------|---------|------|----|----|------------|-------|-----|------|----|-------------|------|-----|
| 1       | 4                | 0       |      | P  | Ö  | <u>8</u> 2 | P     | ( C | 1    |    |             |      |     |
| Dialing | FC<br>Connection | 儲存管理員   | 區域設定 | 密碼 | 憑證 | 擁有者        | 日期/時間 | 滑鼠  | 移除程式 | 系統 | 網路和撥號<br>連線 | 輸入面板 |     |
| 1       | 4                | <b></b> |      |    |    |            |       |     |      |    |             |      |     |
| 鍵盤      | 電源               | 顧示      |      |    |    |            |       |     |      |    |             |      |     |
|         |                  |         |      |    |    |            |       |     |      |    |             |      |     |

步驟 2: 將電源配置改為"AC 電源"

| 電源內容           | ок 🗙      |
|----------------|-----------|
| 電池 記置 裝置狀態     |           |
| 電源配置(P):       | AC 電源     |
| 切換狀態爲使用者間置(U): | 之後1分鐘     |
| 切換狀態爲系統間置(Y):  | 之後 5 分鐘 📃 |
| 切換狀態爲暫停(S):    | 永不        |

步驟 3: 於"切換狀態為系統閒置"項目修改時間值。

注意: System Idle 的預設值為 0 分鐘 (永不)。

利用電源管理來控制螢幕顯示的開關

Step1: 點選開始→設定→ 控制台→電源→配置

Step2: 將電源配置改為"AC 電源"

Step3: 將"切換狀態為系統閒置" and "切換狀態為使用者閒置"項目改為"永不"。

XP-8x4x\_ce60 OS Release Note, Version 1.3.2.0 [Feb., 23, 2011]

| 電源內容                 | ок 🗙  |
|----------------------|-------|
| 電池 配置 裝置狀態           |       |
| 電源配置( <u>P</u> ):    | AC 電源 |
| 切換狀態爲使用者間置(U):       | 永不 🔽  |
| 切換狀態爲系統間置(Y):        | 永不    |
| 切換狀態爲暫停( <u>S</u> ): | 永不 🔽  |

## 如何於 XPAC 主機上使用列表機

### 網路列表機

使用網路共用列表機,請執行以下步驟:

步驟 1: 於 PC 端,開啓系統內容點選電腦名稱標籤,確認 PC 端的完整電腦名稱。 步驟 2: 開啓共用的列表機內容,並點選共用標籤,確認列表機的的共用名稱。

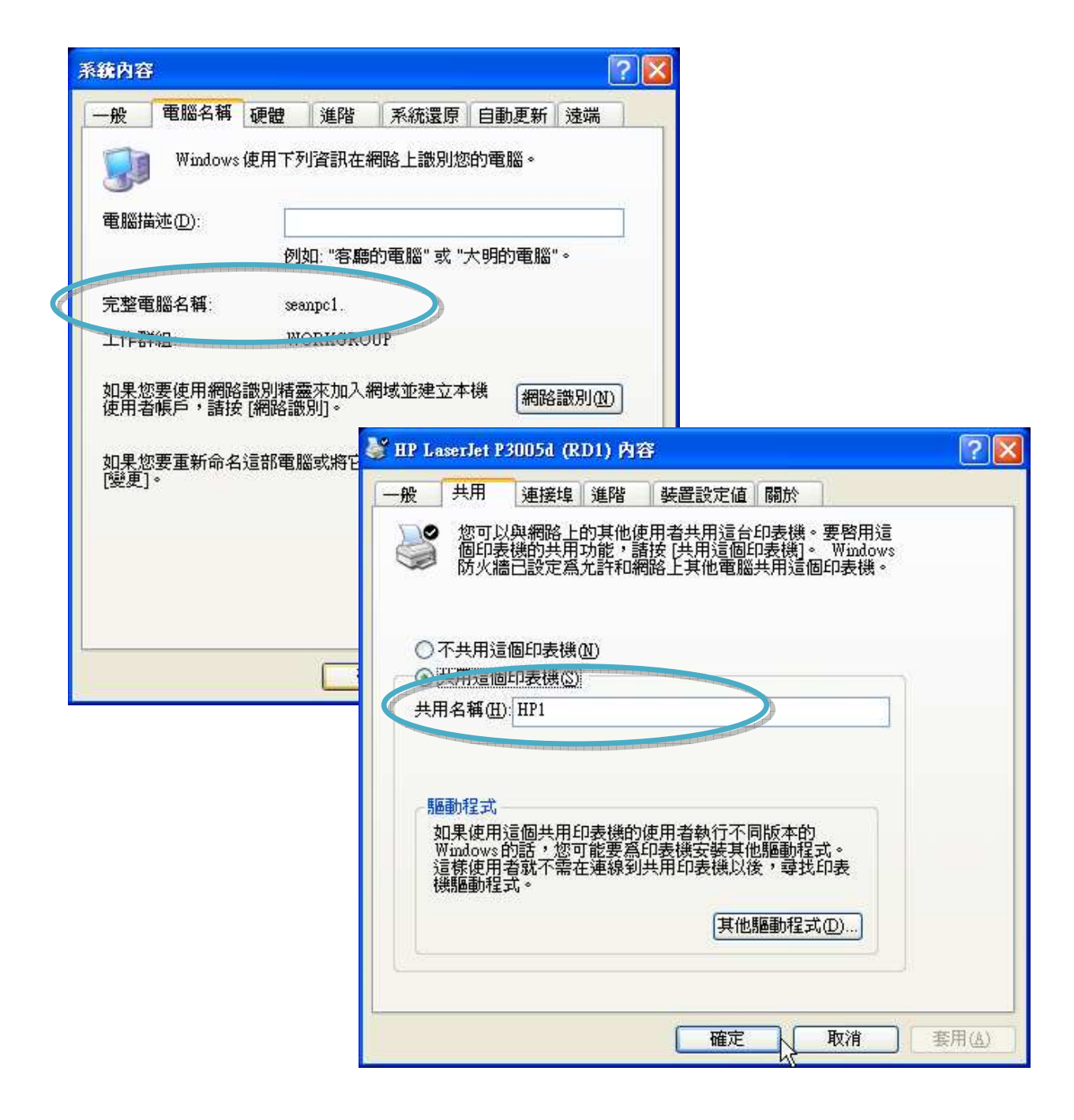

步驟 3: 於 XPAC 上, 執行 INotepad 並開啓一文字檔。

步驟 4: 設定列表機。

- 1.印表機選"PCL Laser"
- 2.連接埠選"網路"
- 3.於網路路徑輸入<u>\\ServerName\PrinterName</u>(以上列子為:\\seanpc1\HP1)
  - "ServerName" 是你的 PC 的電腦名稱或 IP address
  - "PrinterName" 是你 PC 共用的列表機名稱
- 4. 紙張大小選適合的型式大小(如 A4)

步驟 5: 完成後,按下 OK 並開始列印。

| INote        | pad          |        |         |
|--------------|--------------|--------|---------|
| File         | Edit         | Format | Help    |
| New          | ٧            | Ctrl+N |         |
| Ope          | en           | Ctrl+O |         |
| <u>S</u> ave | е            | Ctrl+S |         |
| Save         | e <u>A</u> s |        |         |
| Print        | t            |        |         |
| Evit         |              |        |         |
|              |              |        | ]       |
|              |              | 列印     |         |
|              |              | 印表機(   | P):     |
|              |              | 連接埠(   | -): [   |
|              |              | 細路路径   | .≕      |
|              |              |        | L(Z)    |
|              |              | 和历史人生  | n(Z)- j |
|              |              | 進      | 階(⊻)    |
|              |              |        |         |

步驟 6: 列印完成, 會顯示以下內容

| INotepad     |                                                         |
|--------------|---------------------------------------------------------|
| File Edit Fo | ormat Help                                              |
| asdasdfsadf  |                                                         |
|              |                                                         |
| Win          | ndows CE 網路 OK 🔀                                        |
| 列I<br>工f     | 印工作 5 (在佇列 \\SEANPC1\HP1 上) 已經完成列印。<br>作的大小是 8809 個位元組。 |
|              |                                                         |

### USB 列表機

使用 USB 列表機,請執行以下步驟:

步驟 1:將 USB 列表機連至 XPAC USB Host 埠上。

步驟 2: 於 XPAC 上, 執行 INotepad 並開啓一文字檔。

步驟 3: 設定列表機

- 1. 印表機選"Hewlett-Packard LaserJet"
- 2. 連接埠選" LTP1"
- 3. 紙張大小選適合的型式大小(如 A4)

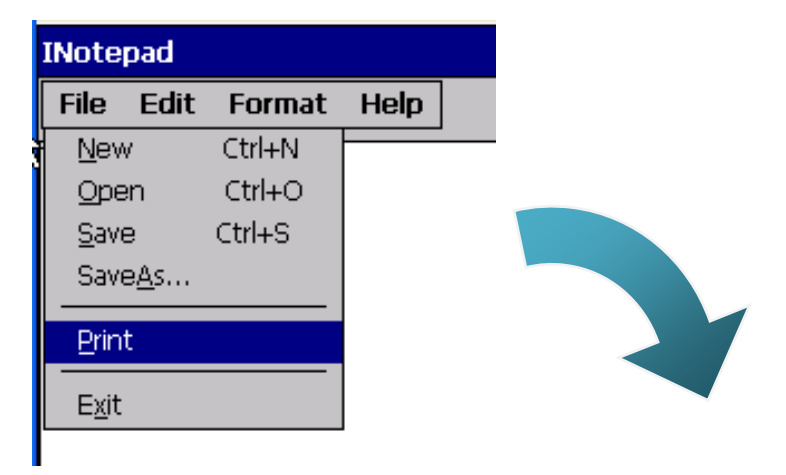

| File | Edit   | View | Format | Tools | 8 🗃 | Х | Pa | ß | Ю | Tahom | ¥ | 14 | ¥ |
|------|--------|------|--------|-------|-----|---|----|---|---|-------|---|----|---|
| Tes  | it !!! |      |        |       |     |   |    |   |   |       |   |    |   |

| Print       |                        |                                                                        | ? ок 🗵                        |  |  |
|-------------|------------------------|------------------------------------------------------------------------|-------------------------------|--|--|
| Printer:    | Hewlett-Packard LaserJ | Print Range                                                            | Orientation                   |  |  |
| Port:       | LTP1 💌                 |                                                                        | O Portrait                    |  |  |
| Net Path:   |                        | <ul> <li>Selection</li> </ul>                                          | <ul> <li>Landscape</li> </ul> |  |  |
| Paper Size: | Α4 🔽                   | Margins (inches)                                                       |                               |  |  |
| Advance     | ed Draft Mode          | Left:         1.25"         1           Right:         1.25"         E | Fop: 1"<br>Bottom: 1"         |  |  |

注意: XPAC 只提供 PCL6 驅動程式,適用的列表機如 HP Laser Jet Printers 。

# HIVE Registry 儲存變更說明

#### 出廠預設値為: Auto Save To Flash

V1320之前版本的OS, 其HIVE Registry的儲存方式都是系統於Registry 寫入完成(程式呼叫 RegCloseKey)後,自動會將設定值寫入Flash中。而一般系統內操作,如控制台內的電源管理,語系等設定,以及XPAC utility的設定項目,修改完成後,系統會自動儲存。儲存後的 Registry不會因爲斷電而消失。

| XPAC Utility [1.0.2.6]                                                    |                                                                                                    |  |  |  |  |  |  |
|---------------------------------------------------------------------------|----------------------------------------------------------------------------------------------------|--|--|--|--|--|--|
| File Help                                                                 |                                                                                                    |  |  |  |  |  |  |
| General Display IP Config Network Device Informat                         | ion 🛛 Auto Execution 🗋 Rotary Execution 🗋 M 💶 🕨                                                                                          |  |  |  |  |  |  |
|                                                                           | Welcome to use XPAC Utility<br>This tool will help you easy to<br>use XPAC CE series.<br>Task Bar setting:<br>Auto Hide<br>Always On Top |  |  |  |  |  |  |
| XPAC WINCE Series<br>Industrial Control Products Data Acquisition Systems | HIVE Registry:                                                                                                    |  |  |  |  |  |  |
| Configure the synchronization with a time server                          | Configure                                                                                                    |  |  |  |  |  |  |

V1320及之後版本的OS,提供手動儲存Registry至Flash(Manual Save To Flash),與上面的 方式差別在於,程式呼叫RegCloseKey後,不會將Registry寫入Flash,需呼叫RegFlushKey 才會將Registry存入Flash 內。控制台內的電源管理,語系等設定,以及XPAC utility的設定 項目修改後,需要執行工具列上的File→Save and Reboot或File→Reboot。沒有執行此命令, 系統斷電後,所有的設定會消失。

| File Help                                                             |                                                                                     |
|-----------------------------------------------------------------------|-------------------------------------------------------------------------------------|
| Save and Reboot<br>Reboot<br>Restore Utility Default Settings<br>Exit | Mauto Execution Rotary Execution M                                                  |
| Configure the synchronization with a time server                      | HIVE Registry:<br>Auto Save To Flash (Default)<br>Maunal Save To Flash<br>Configure |